## GIMP oktató: (talán már ismert) hasznos tippek

## PCLinuxOS Magazine – 2019. január

## Írta: Meemaw

A GIMP nagyon kiterjedt és élvezetes a használata! Az indulás óta megismerkedtünk már néhány, a munkát megkönnyítő ötlettel. A GIMP Learn fórumon tett látogatásom során belefutottam egy Absolute Beginners Tips (tippek teljesen kezdőknek) szálba. Gondoltam kirakok néhány tippet onnan. Talán ismered már ezeket, de talán tanulsz valami újat is. A posztoló nevét is melléjük raktam.

"Amikor sok réteggel dolgozol és csak egyet kell látnod, a látni kívánt kivételével a többit bezárhatod úgy, hogy a Shift gombot lenyomva tartva egyszer a réteg szemére kattintasz. A visszaállítás ugyanígy történik". (Issabella)

Alkalmanként olyan sok réteg van a munkámban, hogy elvesztem a fonalat, melyik rétegen kell dolgoznom, vagy túl sokat látok és nem tudok az adott rétegre koncentrálni. Lenyomom és tartom a Shift-et és a réteg mellett balra lévő szemre kattintok, <u>a többi eltűnik szem elől.</u> Az ötödik réteg mellett a szemre kattintottam (a lenyomott Shift-billentyűvelt) és most már csak egyetlen réteg maradt látható.

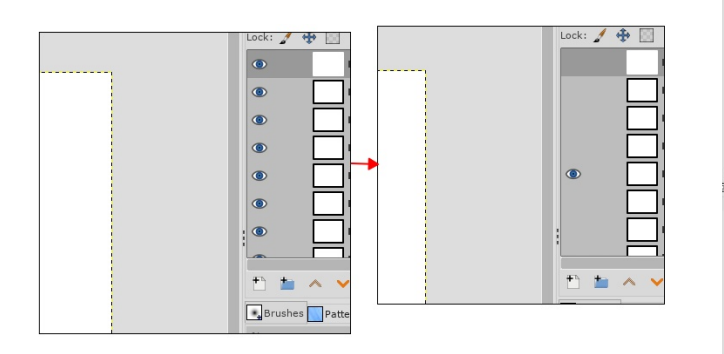

"A dolgokat egy kicsit megkönnyíti a munkaterületed jobb legszélén látható kis ikon, amire rákattintva a

kép a képernyőt kitöltő méretere növekszik." (Steve Reid)

Ezt már ismertem, de nem árt ismételni. Valóban nagyon könnyű a sarokban található ikonra kattintani és kinagyítani a képet a munkaterület méretére.

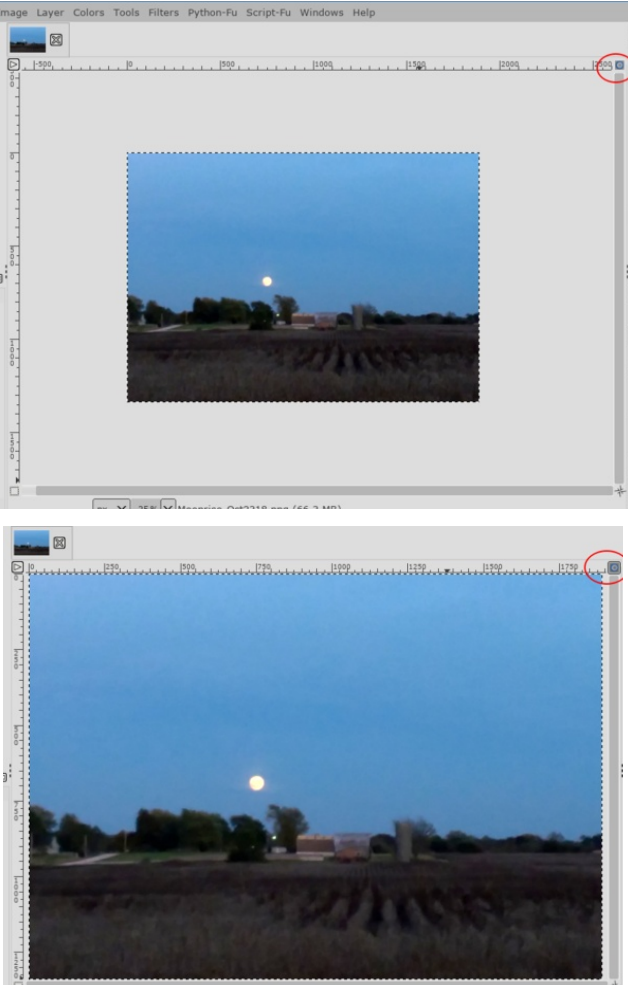

"Amikor .xcf fájlt mentesz, az összes réteg és útvonal megmarad. Ez akkor jó, ha olyan projekten dolgozol, amit újra használhatsz. A rétegekkel is játszhatsz és megváltoztathatod a képet a kívánt módon." (Pat625)

Van ilyen .xcf fájlom bolygókkal, amiket pár éve készítettem, Párszor módosítottam és amikor kellett újra elkészítve a bolygókat, de a bolygók két rétegét és a csillagos hátteret megtartottam. Ha összevontam volna a két réteget, akkor nem tudtam volna oly mértékben szerkeszteni, mint így a rétegeket érintetlenül megtartva. Bármilyen megtartani kíván képet exportálhatok.

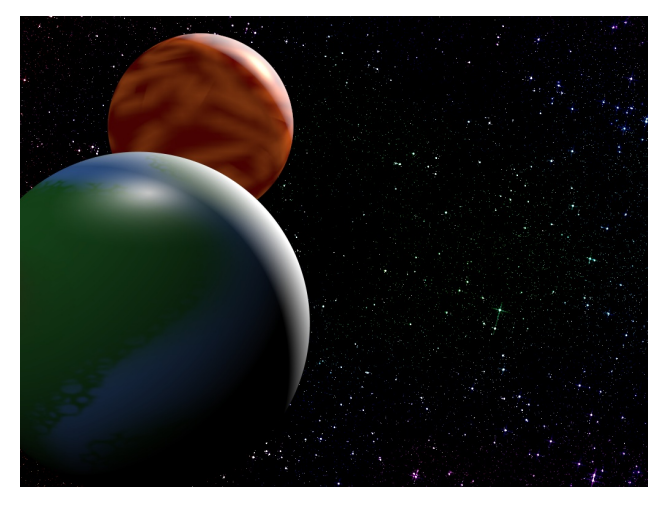

"Figyelj oda, hogy ha egy réteget összevonva a munkádat a Gimp-ben bezárod, akkor nem lehet a réteget visszanyerni. Nem tudom, elég világos-e, amit írtam, de bármely réteg, amit összevontál, vagy a rétegre rakott effektus a Gimp bezárásával visszavonhatatlanná válik. Még ha mentetted is munkádat." (Conbagui)

Másképp mondva, amit a GIMP-ben csináltál (még a rétegek összeolvasztása is), csak addig vonható

## GIMP oktató: (talán már ismert) hasznos tippek

vissza, amíg a GIMP nyitva van. A GIMP bezárásával az előzmények törlődnek és nem léphetsz vissza a mentés és GIMP bezárása előtti állapotba.

"A megnyitott képek között "cserélhetsz" rétegeket azok megsemmisítése, vagy elvesztése nélkül. Próbaképp készíts két képet egyszerre nyitva tartva, mindkettőben 2 színes réteggel. Az egér bal billentyűjét lenyomva és tartva az egyik rétegen, húzd át a másik képre azt aktiválva, majd engedd fel az egérgombot – most az első rétegen megvan a két réteg, a másodikon három lesz". (RJKD)

Nem tudtam, hogy ezt meg lehet tenni! Tudom is, hogy hol használható, ha valami bonyolult munkán dolgozol és egy adott kép két változatát nyitottad meg eltérő fájlnevek alatt, majd megnyitod az eredetit ismét. Ennek illusztrálására megnyitottam egy helyi bringaút képét, ahol sétáltam és a PCLOS szélkerékről egy képet.

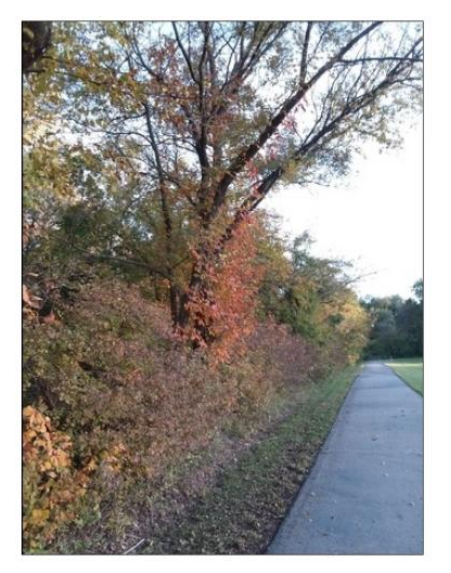

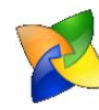

A szélkerék rétegét duplikálva megragadok ás áthúzok egy réteget a fényképre. Kattintás a képrétegre (a réteg párbeszédablakban) és húzd át a másik kép fülére. A kép a munkaterületen átvált és a vontatott réteg ott megjelenik.

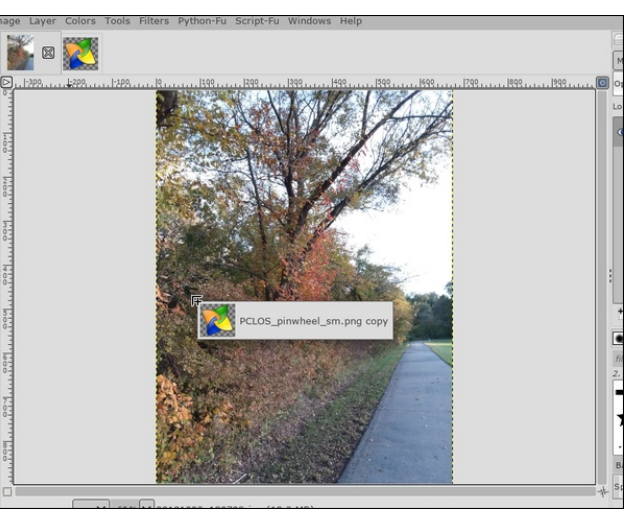

Amikor az egérgombot felengeded a réteg a képen

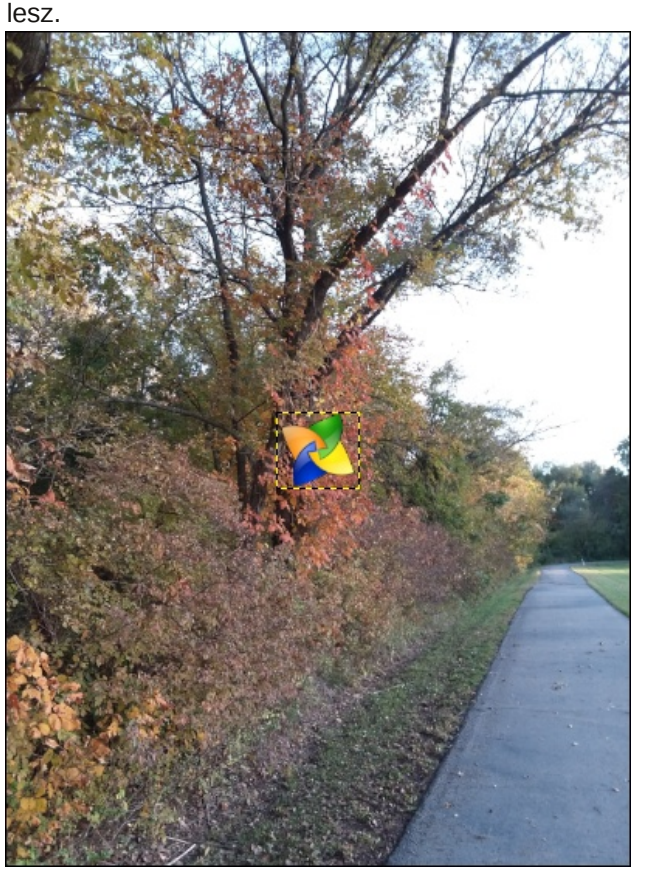

"Tartsd lenyomva az egér görgető gombját és pásztázhatod a vásznat – lenyomva tartva és az egeret mozgatva." (RJKD)

Nos, most megint tanultam valami mást is!!! Ha kinagyítottad a képet és más területére akarsz menni, csak nyomd le a görgető gombot és tartsd úgy, majd mozgasd az egeret. A vásznad mozogni fog és oda mész rajta, ahová csak akarsz. Győződj meg arról, hogy a görgető gombot nyomod, mert ha nem azt, hanem az egérgombbal próbálod, akkor a réteget mozgatja, amit valószínűleg nem akartál volna.

Csodálatos mennyit lehet tanulni a fórumon! Nem kellett volna meglepődnöm azután, hogy a saját fórumunkon mennyit tanultam! Remélem, hogy te is tanultál valamit!

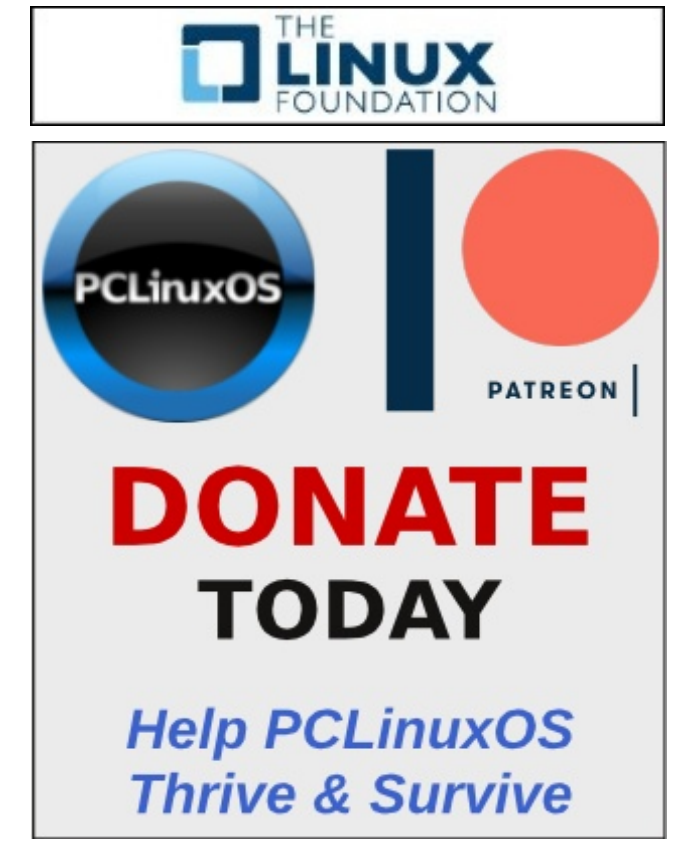